## Connecting the Tekmand to LightConverse via Artnet

## **Configuring the Tekmand**

1. Click the Setup->Network->Tekmand Network Control: Join Session to set console as a Master, like this:

| Tekm              | and-Net Contro            | l (Consoles o |              | Maste              | r 🗙               |                    |                 |  |  |
|-------------------|---------------------------|---------------|--------------|--------------------|-------------------|--------------------|-----------------|--|--|
|                   | Sessions                  |               | Stations     |                    |                   |                    |                 |  |  |
| Id                | Name                      |               | IP           | Status             | Name              | Version            | Туре            |  |  |
|                   | Unconnected               |               | 192.168.4.88 | Master             | FineartXW         | 3.1.1.13           | OnPC(Windows 7) |  |  |
| 6 eeeeee          |                           |               |              |                    |                   |                    |                 |  |  |
| 22                | 7 33ddd                   |               |              |                    |                   |                    |                 |  |  |
| - 72              | Tewir                     |               |              |                    |                   |                    |                 |  |  |
|                   |                           |               |              |                    |                   |                    |                 |  |  |
|                   |                           |               |              |                    |                   |                    |                 |  |  |
| Session Id:       |                           |               | 7            | Statio             | n IP:             | 192.168.4.88       |                 |  |  |
| Session Name:     |                           |               | Statio       | n Name:            | fineartXW         |                    |                 |  |  |
| Session Password: |                           | Stati         |              | n Master Prio.:    | Normai            |                    |                 |  |  |
| Set IP Address:   |                           | 192.168.4.88  | Statio       | n Invitation:      | Disabled          |                    |                 |  |  |
| J.<br>Ses         | oin Leave<br>ssion Sessio | e<br>in       |              | Destroy<br>Session | Invite<br>Station | Dismiss<br>Station |                 |  |  |
|                   |                           |               |              |                    |                   |                    |                 |  |  |

 Click the Setup -> Network -> DMX Protocols -> Artnet: Turn on the Active column and the "Artnet Output Active" button, like this:

| Setup/Network/DMX Protocols |        |            |        |             |               |                           |  |  |                           |
|-----------------------------|--------|------------|--------|-------------|---------------|---------------------------|--|--|---------------------------|
| Artnet                      |        |            |        |             | Streaming ACN |                           |  |  |                           |
| Active                      | Mode   | LocalStart | Amount | ExternStart | Delay         | Artnet2<br>(Experimental) |  |  | Artnet                    |
| on                          | Output |            | 24     |             |               |                           |  |  | Active                    |
| New                         |        |            |        |             |               |                           |  |  |                           |
|                             |        |            |        |             |               |                           |  |  | Artnet<br>Input<br>Active |
|                             |        |            |        |             |               |                           |  |  |                           |
|                             |        |            |        |             |               |                           |  |  |                           |
|                             |        |            |        |             |               |                           |  |  |                           |

Localstart: This is the first DMX universe to transmit.

Amount: This sets the number of DMX universes to transmit.

**ExternStart**: This will shift the transmitted universe number. E.g. if you set it to 15 it will send your first universe to Artnet 0:F. Set it to 16 and you got Artnet 1:0.

Tips: Artnet is outputted from Ethernet connector 2.

## Confirguring the LightConverse

1. To patch the fixtures to Artnet universe, select the fixtures, then click the **Dmx Input** button, you will get this:

| [X                                                                                                    |                                  |
|----------------------------------------------------------------------------------------------------|----------------------------------|
|                                                                                                    |                                  |
| Disable                                                                                                    |                                  |
| A: NetO IP=2.168.4.88                                                                                           |                                  |
| B: Net1 IP=2.168.4.88                                                                                           |                                  |
| C: Net2 IP=2.168.4.88                                                                                           |                                  |
| F: Not4 IP-2 168 4 88                                                                                           | Rename                           |
| F: Net5 IP=2.168.4.88                                                                                           | Universe de Universe             |
|                                                                                                    |                                  |
| 19 Eiepart 330beam                                                                                              | 1 Color                          |
| 2 19 Fienart 330beam                                                                                            | 2 Shutter =                      |
| 3 19 Fienart 330beam                                                                                            | 3 DIMMER                         |
| 4 19 Fienart 330beam                                                                                            | 4 Gobo                           |
| 5 19 Flenart 330beam                                                                                            | 6 Encus                          |
| 7 19 Fienart 330beam                                                                                            | 7 Pan                            |
| 8 19 Fienart 330beam                                                                                            | 8 Pan_fine                       |
| 9 19 Fienart 330beam                                                                                            | 9 Tilt                           |
| 11 19 Fienart 330beam                                                                                           | 11 CMY-Cyap                      |
| 12 19 Fienart 330beam                                                                                           | 12 CMY-Magenta                   |
| 13 19 Fienart 330beam                                                                                           | 13 CMY-Yellow                    |
| 14 19 Fienart 330beam                                                                                           | 14 Zoom                          |
| 16 19 Fienart 330beam                                                                                           | 15 Iris<br>16 Frost              |
| 17 17 Fienart 330beam                                                                                           | 1 Color                          |
| 18 17 Fienart 330beam                                                                                           | 2 Shutter                        |
| 19 17 Fienart 330beam                                                                                           | 3 DIMMER                         |
| 21 17 Fienart 330beam                                                                                           | 5 Prism                          |
| 22 17 Fienart 330beam                                                                                           | 6 Focus                          |
| 23 17 Fienart 330beam                                                                                           | 7 Pan                            |
| 24 17 Fienart 330beam                                                                                           | 8 Pan_tine                       |
| 26 17 Fienart 330beam                                                                                           | 10 Tilt_fine                     |
| 27 17 Fienart 330beam                                                                                           | 11 CMY-Cyan                      |
| 28 17 Fienart 330beam                                                                                           | 12 CMY-Magenta                   |
| 29 17 Fienart 330beam                                                                                           | 13 CMY-Yellow                    |
| 31 17 Fienart 330beam                                                                                           | 15 Iris                          |
| 32 17 Fienart 330beam                                                                                           | 16 Frost Cartering               |
| 33 18 Fienart 330beam                                                                                           | 1 Color                          |
| 35 18 Fienart 330beam                                                                                           | 3 DIMMEB                         |
| 36 18 Fienart 330beam                                                                                           | 4 Gobo                           |
| 37 18 Fienart 330beam                                                                                           | 5 Prism                          |
| 38 18 Fienart 330beam                                                                                           | 6 Focus                          |
| 40 18 Fienart 330beam                                                                                           | 8 Pan fine                       |
| 41 18 Fienart 330beam                                                                                           |                                  |
| 42 18 Fienart 330beam                                                                                           | 10 Tilt_fine                     |
| 43 18 Fienart 330beam                                                                                           | 11 CMY-Cyan<br>12 CMY-Magonta    |
| 45 18 Fienart 330beam                                                                                           | 13 CMY-Yellow                    |
| 46 18 Fienart 330beam                                                                                           | 14 Zoom                          |
| 47 18 Fienart 330beam                                                                                           | assistant 15 Iris Market America |
| 48 18 Fienart 330beam                                                                                           | 16 Frost                         |
| 50 20 Fienart 330beam                                                                                           | 2 Shutter                        |
| The second second second second second second second second second second second second second second second se |                                  |
| APPLY                                                                                                    | PITCH S 16                       |
|                                                                                                    |                                  |

2. Next, select the disired port number, you can click the **Universe** button to change the port's universe type and number, a popup window will appear as:

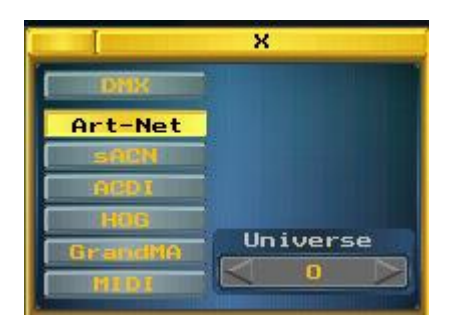

3. Click **Apply** if you are finished.

Tips: The **IP Address** of Lightconverse must be 2.xxx.xxx(eg.2.168.4.100), **Subnet Mask**: 255.0.0.0